# PANDUAN PENDAFTARAN APLIKASI MBKM

### 1.1 Registrasi

Berikut adalah Langkah-langkah untuk melakukan registrasi di website Kampus Merdeka.

1. Pada halaman utama Kampus Merdeka klik tombol "Login" dipojok kanan atas, yang ditandai lingkaran merah:

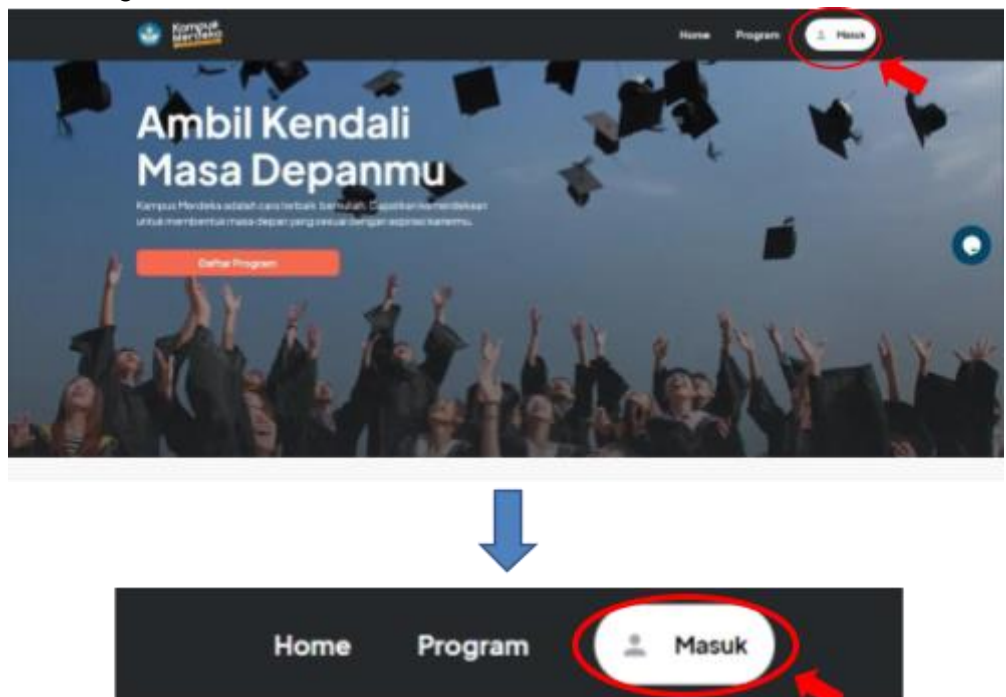

2. Selanjutnya akan muncul halaman Login seperti berikut, Klik "Belum Punya Akun? Register" untuk melanjutkan ke halaman Registrasi

|              | Masuk                                                                                                    | × |
|--------------|----------------------------------------------------------------------------------------------------|---|
| Alamat email |                                                                                                    |   |
|              |                                                                                                    | × |
| Kata Sandi   |                                                                                                    |   |
|              |                                                                                                    | Θ |
|              |                                                                                                    |   |
| -            | the state of the state of the s |   |
| •            | Masuk                                                                                                    |   |
|              | Belum punya akun? Daftar                                                                                                    |   |
|              | Saya tidak bisa masuk                                                                                                    |   |
|              | Masuk sebagai sekolah                                                                                                    |   |
|              |                                                                                                    |   |
|              | •                                                                                                    |   |
| В            | elum punya akun? <mark>Daftar</mark>                                                                                                    |   |

Maka akan muncul halaman daftar seperti berikut, kemudian pilih peran dengan mengklik tombol di kolom 'pilih posisi'

| Serveko |                                   | Home | Program | 1 Masuk |
|---------|-----------------------------------|------|---------|---------|
|         | Daftar                            |      |         |         |
|         | Dartar                            |      |         |         |
|         | Pilih Peran Kamu                  |      |         |         |
|         | Plih posisi                       | ~    |         |         |
|         |                                   |      |         |         |
|         |                                   |      |         |         |
|         | SenargUltitya                     |      |         |         |
|         | oucan punya akun r masuk          |      |         |         |
|         |                                   |      |         |         |
|         |                                   |      |         |         |
|         | -                                 |      |         |         |
| Sandeko |                                   | Home | Program | ± Masuk |
|         |                                   |      |         |         |
|         | Defen                             |      |         |         |
|         | Dartar                            |      |         |         |
|         | Pilih Peran Kamu                  |      |         |         |
|         | Pith posisi yang sesual           |      |         |         |
|         | Pilih posisi Pilih posisi         | ×,   |         |         |
|         | Mahasiswa<br>Dosen<br>Sekolah     |      | -       |         |
|         | Perguruan Tinggi<br>Selanju tinya |      |         |         |
|         | Sudah punya akun? Masuk           |      |         |         |
|         |                                   |      |         |         |
|         |                                   |      |         |         |
|         |                                   |      |         |         |
|         |                                   |      |         |         |
|         | Daftar                            |      |         |         |
|         |                                   |      |         |         |
|         | Pilih Peran Kamu                  |      |         |         |
|         | Pilih posisi yang sesual          | ~    |         |         |
|         | - THE - 100-1000                  | Ť    |         |         |
|         |                                   |      |         |         |
|         | Selanjutnya                       |      |         |         |
|         | Sudah punya akun? Masuk           |      |         |         |

Setelah muncul pop up pilih posisi sesuai peran kemudian klik tombol 'Selanjutnya'

3. Selanjutnya user akan diarahkan ke halaman daftar untuk melengkapi form 'Informasi Akun'

| Daftar                                                                          | 1/3 |
|---------------------------------------------------------------------------------|-----|
|                                                                                 |     |
| Informasi Akun                                                                  |     |
| Alamat email                                                                    |     |
| Masukkan alamat email yang aktif                                                |     |
| Pastikan alamat email ini dapat Anda akses                                      |     |
| Ketik ulang alamat email                                                        |     |
| Masukkan alamat email yang aktif                                                |     |
| Kata sandi                                                                      |     |
| Kata sandi                                                                      | Θ   |
| Minimal 8 karakter dan mengandung kombinasi huruf kecil, huruf besar, dan angka |     |
|                                                                                 |     |
|                                                                                 |     |

Isikan data pada kolom yang tersedia:

- a. Masukkan alamat email yang aktif dan pastikan email nya dapat di akses
- b. Ketikkan ulang alamat email
- c. Masukkan kata sandi (minimal 8 karakter mengandung kombinasi huruf kecil, huruf besar dan angka)

Setelah melengkapi form Informasi akun, klik tombol 'selanjutnya' untuk menyimpan data yang diinputkan dan melanjutkan ke halaman berikutnya.

4. Kemudian lengkapi kolom dibagian 'Masukkan Data Kamu'

Isikan data pada kolom yang tersedia: \*Untuk mahasiswa :

- a. Masukkan Program Studi
- b. Masukkan Nomor Induk Mahasiswa
- c. Masukkan Nama Lengkap
- d. Masukkan Nomor Induk Kependudukan (NIK)
- e. Masukkan Tanggal, Bulan, dan Tahun Lahir
- f. Checklist kotak yang tersedia untuk menyetujui Ketentuan Penggunaan dan Kebijakan Privasi dari Kampus Merdeka

\*Untuk dosen :

- a. Masukkan NIDN
- b. Masukkan Nama Lengkap
- c. Masukkan Nomor Induk Kependudukan (NIK)
- d. Masukkan Tanggal, Bulan, dan Tahun Lahir

e. Checklist kotak yang tersedia untuk menyetujui Ketentuan Penggunaan dan Kebijakan Privasi dari Kampus Merdeka

Setelah melengkapi form Masukkan Data Diri dan mencheklist kotak Ketentuan Penggunaan dan Kebijakan Privasi dari Kampus Merdeka klik tombol 'selanjutnya' untuk menyimpan data yang diinputkan dan melanjutkan ke halaman berikutnya.

5. Setelah semua data yang diinputkan berhasil disimpan, user akan diarahkan ke halaman berikutnya, kemudian cek Kembali data diri dan pastikan semua info sudah benar.

Setelah mengecek Kembali data diri dan memastikan semua info sudah benar. klik tombol 'selanjutnya' untuk menyimpan data yang diinputkan dan melanjutkan ke halaman berikutnya.

Namun jika terdapat kesalahan pada data, klik 'Terdapat Kesalahan Data' untuk memperbaiki kesalahan data

6. Setelah mengklik tombol 'selanjutnya', system akan menampilkan pesan untuk melakukan Cek Email untuk Aktivasi Akun

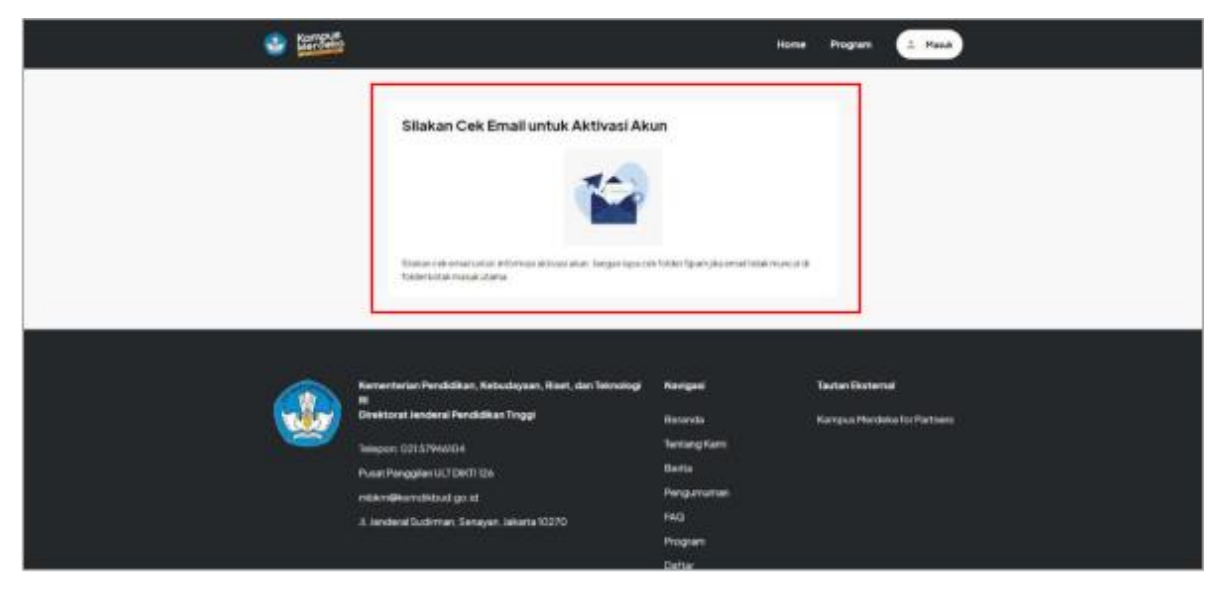

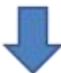

### Silakan Cek Email untuk Aktivasi Akun

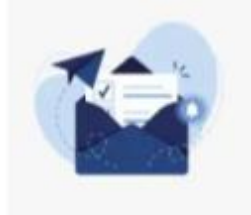

Silakan cek email untuk informasi aktivasi akun. Jangan lupa cek folder Spam jika email tidak muncul di folder kotak masuk utama.

## 1.2 Mengaktifkan Akun

1. Setelah melakukan pendaftaran akun, silahkan cek pada email yang sudah didaftarkan, berikut adalah tampilan email masuk:

| Verify to activate your acco                       | unt on Kampus Merdeka 🤉 Kaskitaak K C Start Siner                                            |                           |                    | ē | Ø |
|----------------------------------------------------|----------------------------------------------------------------------------------------------|---------------------------|--------------------|---|---|
| KM Staging -watek.mitrappnal.com-<br>inpada seys = |                                                                                              | 22.00 (5 merit yang lulu) | $\dot{\mathbf{T}}$ | ٠ | : |
|                                                    | CONFIRM YOUR ACCOUNT<br>Helio PUTRI ANGGRAENI NUGRAHA,<br>Plase dick 100 there your account. |                           |                    |   |   |
| +, Solas 🕴 Terushan                                |                                                                                              |                           |                    |   |   |

2. Klik link yang dilingkari merah pada gambar diatas untuk mengaktifkan akun, selanjutnya akan muncul halaman Login seperti dibawah ini.

| Kampus<br>Merdeka | Home                                                           | Program | * Masuk |
|-------------------|----------------------------------------------------------------|---------|---------|
|                   | Masuk<br>Alamat email<br>Masukkan alamat email yang terdaftar: |         |         |
|                   | Kata Sandi<br>Kata Sandi                                       | >       |         |
|                   | Masuk<br>Belum punya akun? Daftar<br>Saya tidak bisa masuk     |         |         |
|                   | Masuk sebagai sekolah                                          |         |         |

## 1.3 Login Ke Aplikasi MBKM

1. Pada halaman pertama website MBKM, silahkan klik tombol "Masuk" di pojok kanan atas seperti gambar dibawah ini :

Pada halaman utama Kampus Merdeka klik tombol "Masuk" dipojok kanan atas, yang ditandai lingkaran merah:

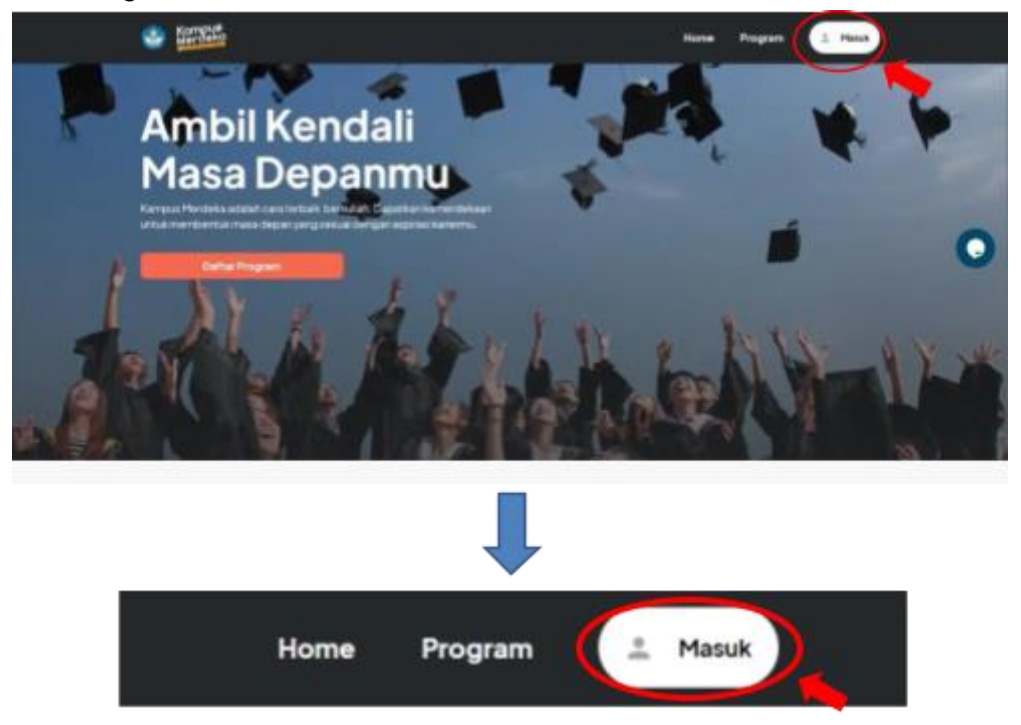

Selanjutnya akan muncul halaman masuk seperti berikut

|              | Masuk                                                                                                    | × |
|--------------|----------------------------------------------------------------------------------------------------|---|
| Alamat email |                                                                                                    |   |
|              |                                                                                                    |   |
| Kata Sandi   |                                                                                                    | 0 |
|              |                                                                                                    |   |
|              | and the second second se |   |
|              | Manat                                                                                                    |   |
|              | Belum punya akun? Deftar                                                                                                    |   |
|              | Saya tidak bisa matuk                                                                                                    |   |
|              |                                                                                                    |   |

Isikan data dengan lengkap:

- a. Masukkan Email
- b. Masukkan Password/ Kata Sandi
- c. Klik tombol "Masuk
- 2. Setelah berhasil masuk, user akan masuk ke halaman Akun dan diarahkan untuk melengkapi profil, berikut langkah-langkahnya

#### \*Lengkapi Profil

| Contak Brihadi                     |   |
|------------------------------------|---|
| lama annal                         |   |
| lai dengan nomor ponsel yang aktif |   |
| Namat Domisili                     |   |
| trovinsi                           |   |
| lsi sesuai tempat tinggal sekarang | ~ |
| iota/Kabupaten                     |   |
| lsi sesuai tempat tinggal sekarang | ~ |
| (ecamatan                          |   |
| lsi sesuai tempat tinggal sekarang | ~ |
| Desa/Kelurahan                     |   |
| lsi sesuai tempat tinggal sekarang | ~ |
| (ode pos                           |   |
| lsi sesuai tempat tinggal sekarang |   |
| ilamat                             |   |
| lsi sesuai tempat tinggal sekarang |   |

Isikan data dengan lengkap:

- a. Nomor Ponsel yang aktif
- b. Provinsi diisi sesuai tempat tinggal sekarang
- c. Kota/Kabupaten diisi sesuai tempat tinggal sekarang
- d. Kecamatan diisi sesuai tempat tinggal sekarang
- e. Desa/Kelurahan diisi sesuai tempat tinggal sekarang
- f. Kode Pose diisi sesuai tempat tinggal sekarang
- g. Alamat diisi sesuai tempat tinggal sekarang
- h. Checklist kotak yang tersedia jika alamat KTP sama dengan alamat domisili

Setelah melengkapi profil klik tombol 'selanjutnya' untuk menyimpan data yang diinputkan dan melanjutkan ke halaman berikutnya.

#### Menu Pada Aplikasi MBKM

- 1. Pengalaman Mahasiswa
- 2. Dosen Berkegiatan di Luar
- 3. Praktisi Mengajar
- 4. Mitra Kelas Dunia
- 5. Kelas Kolaboratif
- 6. Prodi Internasional

\*Penjelasan untuk masing-masing menu adalah sebagai berikut:

#### Pilihan Program Pengalaman Mahasiswa

Ketika klik salah satu Program maka akan terhubung pada Web Kampus Merdeka pada link <u>https://kampusmerdeka.kemdikbud.go.id/program</u> dan untuk mendaftar salah satu program terhubung pada link <u>https://kampusmerdeka.kemdikbud.go.id/login</u>

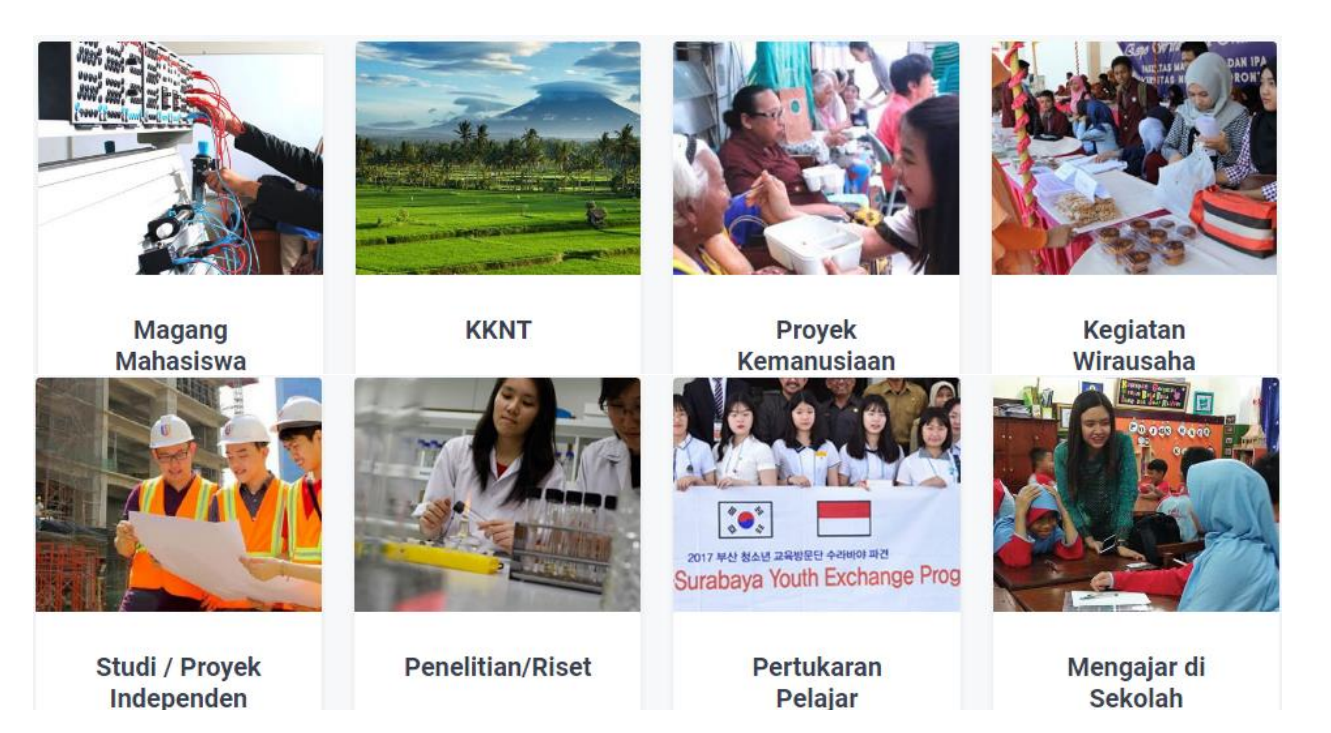